QUICK START GUIDE

# TRAVEO™ T2G Cluster 4M Lite Kit

KIT\_T2G\_C-2D-4M\_LITE

**Kit contents** 

1. KIT\_T2G\_C-2D-4M\_LITE REV-01 kit

2. USB Type-C to Type-C cable

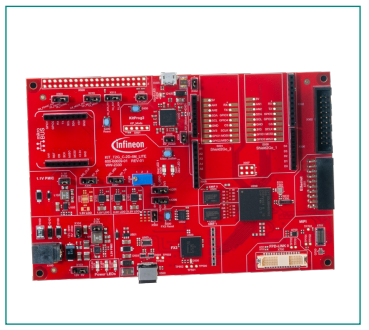

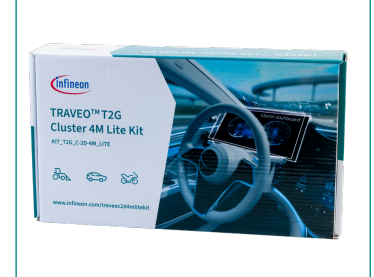

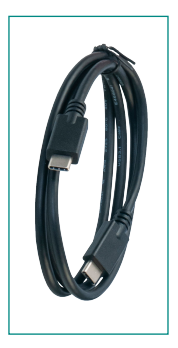

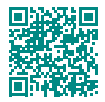

www.infineon.com/traveoc2d4mlitekit

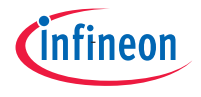

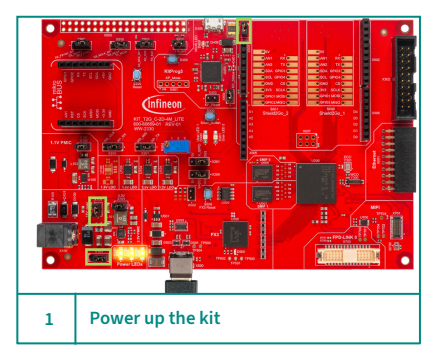

|   | HILAND IN THOSE AND AND A SHORE AND A SHORE AND A SHOR |
|---|----------------------------------------------------------------------------------------------------|
|   | utilis Million Text Forsked<br>utilis Million Text Forsked<br>Herrite Herrite Text Forsked<br>Herrite Statistics Text Forsked<br>Herrite Statistics Text Forsked<br>CRV BABB IS HERRY TO BULF                                                                                                    |
| 2 | Run the preloaded firmware                                                                                                    |

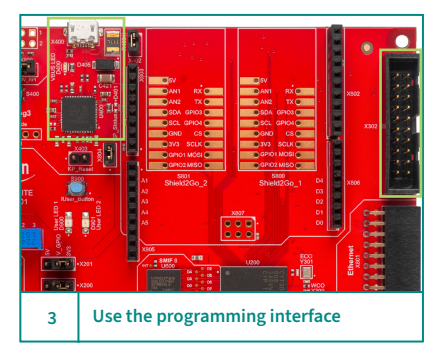

## Powering up the kit

- 1. Ensure that you have the following:
  - X103 (shorted between 2-3)
  - X104 (shorted)
  - X402 (shorted)
- 2. Connect the Type-C cable between X500 and Type-C port of the PC.
- 3. Observe that the following power LEDs glow:
  - 3.3 V LED (D104)
  - 1.1 V LED (D102)
  - 1.2 V LED (D103)

#### Pre-programmed code example

- 1. Connect the USB Micro-B cable (not part of the kit) between X400 and the USB port of the PC.
- 2. Observe that the VBUS LED starts to glow with the other power LEDs.
- 3. Open a UART terminal software and connect with the USB-UART COM port.
- 4. Select the baud rate to 115200 and then press the MCU reset button S200.
- 5. Observe that the test results are printed on the serial terminal window.\*
- 6. Observe that the user LEDs blink continuously.

### Program and debug

- 1. Use the onboard debugger (KitProg3) for programming and debugging the board by connecting the USB Micro-B cable between X400 and the USB port of the PC.
- 2. Additionally, use Cortex® Debug + ETM header (X302) which is also available on the board.
- 3. Connect the suitable programming tool (IAR/GHS/ iSystem/Lauterbach) to one of the debugging interfaces.
- 4. Use a suitable IDE to program and debug the device.

\* Results in the serial terminal may varies as per the firmware changes.

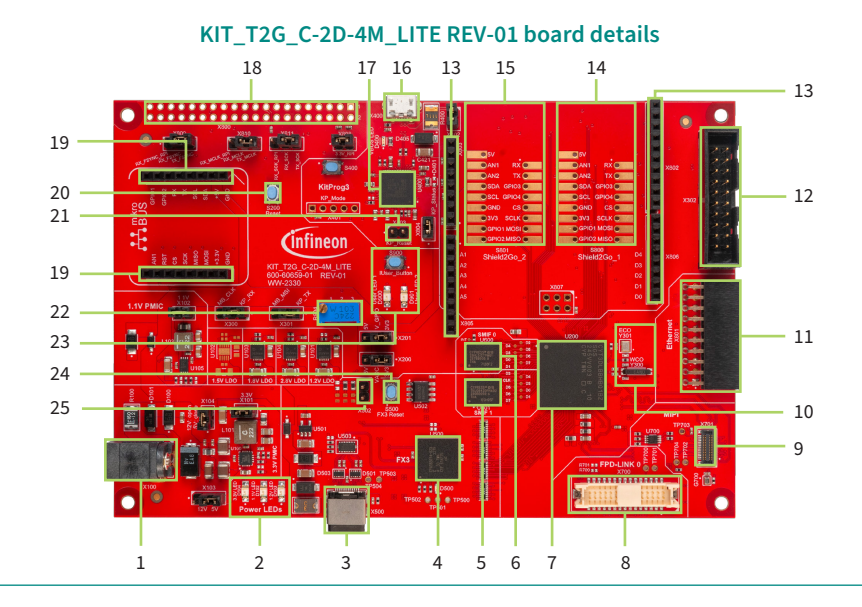

- 1 12V input power jack (X100)
- 2 Power LEDs (D104, D102, and D103)
- 3 USB Type-C connector (X500)
- 4 EZ-USB<sup>™</sup> FX3 (CYUSB3014-BZXC U500)
- 5 64 Mb HYPERRAM<sup>™</sup> (S27KL0642DPBHA020 U601)
- 6 512 Mb SEMPER<sup>™</sup> flash (S26HL512TFPBHM010 U600)
- 7 TRAVEO<sup>™</sup> T2G CYT3DL device (MCU U200)
- 8 FPD-Link connector (X700)
- 9 MIPI CSI-2 connector compatible with e-CON module (X701)
- 10 External Crystal Oscillator (Y301) and Watch Crystal Oscillator (Y300)
- 11 Pmod connector for Ethernet (X801)
- 12 20-pin IDC Arm® standard JTAG connector (X302)
- 13 Shield connector compatible with Arduino (X802, X803, X805 and X806)

- 14 Connector compatible with Shield2Go (Shield2Go\_1-S800)\*
- 15 Connector compatible with Shield2Go (Shield2Go\_2-S801)\*
- 16 USB micro-B connector (X400)
- 17 PSoC<sup>™</sup> 5LP (KitProg3) for programming (CY8C5868LTI-LP039 - U400)
- 18 I/O connector compatible with Raspberry Pi\* (X800)
- 19 mikroBUS header (X812, X813)
- 20 TRAVEO<sup>™</sup> T2G MCU reset button (S200)
- 21 KitProg3 reset jumper (X403)
- 22 Potentiometer (R904)
- 23 User LEDs (D900, D901) and push button (S900)
- 24 EZ-USB<sup>™</sup> FX3 reset button (S500)
- 25 EZ-USB<sup>™</sup> FX3 bootloader jumper (X502)

\* Footprint only, not populated on the board

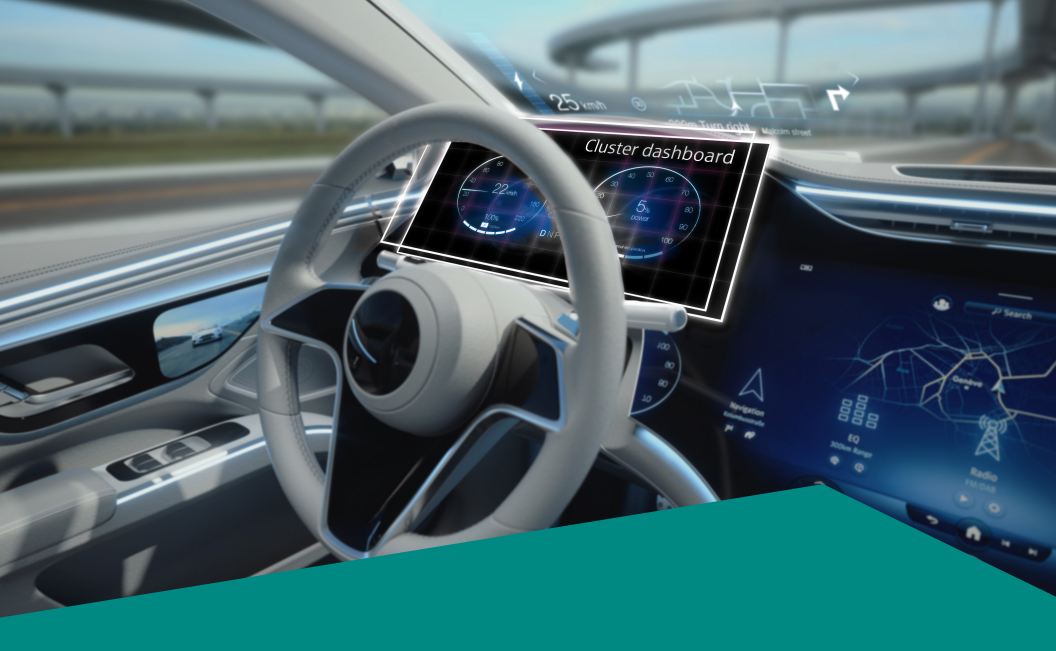

# Contact Technical Support to obtain kit documents and software examples.

Published by Infineon Technologies AG 81726 Munich, Germany All rights reserved. © 2023 Infineon Technologies AG